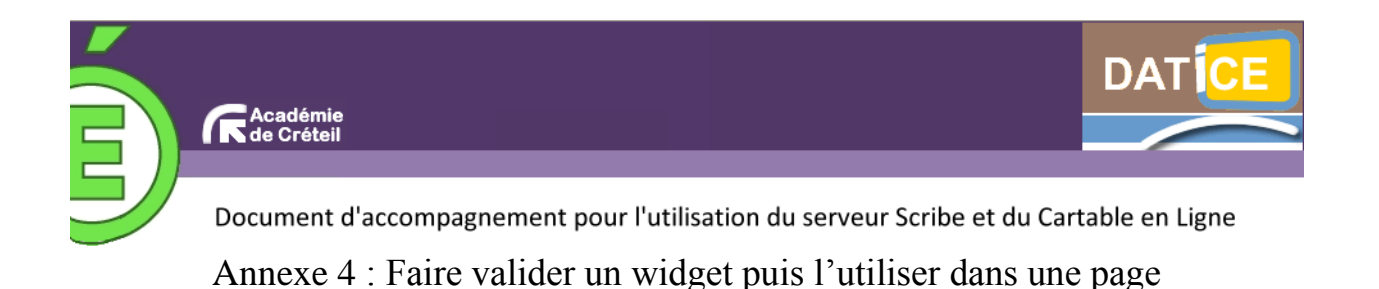

Une fois le widget créé par l'utilisateur, il doit être validé par l'administrateur. Après quoi l'utilisateur pourra utiliser ce widget dans une page.

## Validation d'un widget par l'administrateur

1- L'administrateur se connecte au CEL puis se rend sur « l'interface d'administration » (lien en haut et au milieu de la page).

|                                      |                    |                |             |                          |                   |                 |                    |            | • Portail(s) utilisateurs + admin admin | < 🎽 Déconn | exian )  |
|--------------------------------------|--------------------|----------------|-------------|--------------------------|-------------------|-----------------|--------------------|------------|-----------------------------------------|------------|----------|
| Accueil                              | Widgets            | Utilisateurs   | Pages       | Configuration            | Applications      | Statistiques    | Communication      | Support    |                                         |            |          |
| Accueil                              |                    |                |             |                          |                   |                 |                    |            |                                         | powered by | PORTANED |
| Veuillez sp                          | écifier une a      | dresse mail po | ur les noti | fications ! Config       | uration/Configu   | ration générale | /Envoi d'emails    |            |                                         |            |          |
| Application                          |                    |                | 6           | invole                   |                   |                 |                    |            |                                         |            |          |
| version                              |                    |                | 3           | .2.0                     |                   |                 |                    |            |                                         |            |          |
| Seivez l'activité avec le flux RSS : |                    |                | ,           | Aucune actualité !       |                   |                 |                    |            |                                         |            |          |
| Langue de l'in                       | rterface d'adminis | stration       | [           | t 💌                      |                   |                 |                    |            |                                         |            |          |
| 🖱 Widgel                             | ts                 |                |             |                          |                   |                 |                    |            |                                         |            |          |
| Seivre les vid                       | igetz en ettente o | de validation  |             | http://192.168.19        | .10/posh/admi     | n/rss_modulest  | tovalidate.php?k=e | inglemuzed | lighoshain                              |            |          |
| widgets dispo                        | niblec             |                | 1           | 5                        |                   |                 |                    |            |                                         |            |          |
| widgets en attente de validation     |                    |                | 1           | 1 [Gestion des widgets]  |                   |                 |                    |            |                                         |            |          |
| 💣 Utilisa<br>Usirateure              | teurs              |                |             | indefined <u>(Gestio</u> | n des utilisateur | <b>5</b> ]      |                    |            |                                         |            |          |

2- Cliquer sur « Gestion des widgets » puis « Widgets à valider »

L'administrateur peut éventuellement modifier la rubrique du widget et le partager avec différents groupes (ici les élèves de  $6^{e}$ ,  $5^{e}$ ,  $4^{e}$  et  $3^{e}$ ).

| Widgets Rubriques Widgets à valider                                                                                                    | Créer un widget                                                                              |                                                                                                    |
|----------------------------------------------------------------------------------------------------|----------------------------------------------------------------------------------------------|----------------------------------------------------------------------------------------------------|
| Rechercher un widget : Go   <u>Valider tous les widg</u>                                                                                                    | <u>iets</u>                                                                                  |                                                                                                    |
| Le Monde diplomatique<br>Libération - Elections régionales                                                                                                    |                                                                                              |                                                                                                    |
| Valider un widget                                                                                                    |                                                                                              |                                                                                                    |
| Révolte globale contre un géant minier il y a 2<br>heure(s)<br>Séoul se voit en shérif régional il y a 2<br>heure(s)<br>Le Somaliland, une exception africaine il y a 1 | Proposé par :<br>tempId :<br>Titre :<br>Description :                                        | Marc ASSIN<br>13<br>Le Monde diplomatique<br>Description du widget                                                                    |
| jour(s)<br>La frontière afghano-pakistanaise, source de<br>guerre, clef de la paix il y a 1 jour(s)<br>Un seul Etat pour deux rêves il y a 2 jour(s)<br>next ▶          | URL :<br>Paramêtres généraux :<br>Site internet ou intranet :<br>Hauteur :<br>Laroeur mini : | /modules/p_rss.php<br>nb=58pfid=98rssurl=http%3A%2F%2Fwww<br>http://www.monde-diplomatique.fr/<br>246 <u>Voir</u><br>280 Voir         |
|                                                                                                    | Langue :<br>Afficher dans la bibliothèque<br>Rubrique :<br>Groupes autorisés :               | fr<br>i I<br>Widgets [Modifier]<br>niveau-3eme [Supprimer]<br>niveau-4g [Supprimer]<br>niveau-6eme [Supprimer]<br>+ Aiouter un groupe |
|                                                                                                    | Aucun tag pour ce widget<br>+ Ajouter un tag<br>normale<br>Ajouter                           | v                                                                                                    |
|                                                                                                    |                                                                                              | VALIDER CE WIDGET                                                                                                    |

## Utilisation d'un widget dans une page

1- Cliquer sur la flèche située à droite du nom de la page dans laquelle ajouter le widget.

|   | Mon carnet Mon Bureau × Mome Marpa                    | ge(5) pédagogie(2) sixième 💌 🛲 Nouvelle page                       |
|---|-------------------------------------------------------|--------------------------------------------------------------------|
|   | Tä Ajouter des widgets   Options pour cette page   så | Partager cette page   Renommer cette page   💥 Supprimer cette page |
|   | Agenda                                                | Calculatrice                                                       |
|   | Mai 2011 O Prochains évènements du mois :             |                                                                    |
| 1 | Lu Ma Me Je Ve Sa Di<br>Aucun événement               | 1 2 3 + -                                                          |
| 1 | 2 3 4 5 6 7 8<br>9 10 11 12 13 14 15                  | 4 5 6 x /                                                          |
|   | 16 17 18 19 20 21 22                                  | 7 8 9                                                              |
|   | 23 24 25 26 27 28 29<br>30 31                         | . 0 C =                                                            |
|   | Ajouter un événement                                  | advanced functions: 🗆                                              |

2- Cliquer sur « Bibliothèque de widgets » ou sur « Mes widgets » puis sélectionner le widget à ajouter.

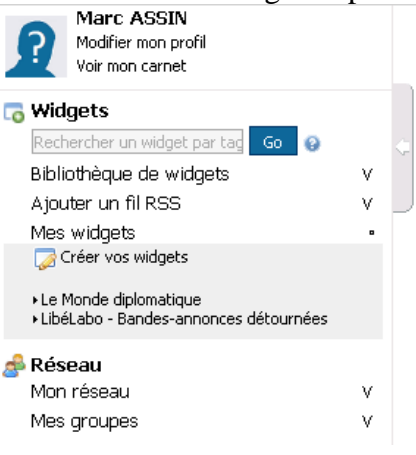

3- Dans la fenêtre qui apparaît, cliquer sur « Ajouter ce widget dans ma page ».

| Le Mo                        | onde diplomatique                                                                     | ×Ferme |
|------------------------------|---------------------------------------------------------------------------------------|--------|
|                              | (5) LE MONDE DIPLOMATIQUE                                                             |        |
|                              | Révolte globale contre un géant minier il y a 3 heure(s)                              | *2 🖂   |
|                              | Séoul se voit en shérif régional il y a 3 heure(s)                                    | *& 📄   |
|                              | Le Somaliland, une exception africaine il y a 1 jour(s)                               | *\$ 🖯  |
|                              | La frontière afghano-pakistanaise, source de guerre, clef de la paix il y a 1 jour(s) | *\$ 🚍  |
|                              | Un seul Etat pour deux rêves il y a 2 jour(s)                                         | *2 🖯   |
|                              | Suiva<br>Ajouter ce widget dans ma page                                               | nts 🕨  |
| Descrij<br>Descrip<br>Propos | otion<br>tion du widget<br>sé par : <u>Marc ASSIN</u>                                 |        |

4- Il est ensuite possible (à l'aide des menus situés en haut à droite de la fenêtre du widget) de le configurer, de le déplacer (par glisser-déposer) dans une autre page, de le partager...

| (5) LE MONDE                                          | <u>configurer</u> 12. 전 구              | ×     |
|-------------------------------------------------------|----------------------------------------|-------|
| Révolte globale contre<br>heure(s)                    | un géant minier il y 3                 | *\$ 🖯 |
| 5éoul se voit en shérif ré(                           | gional il y a 3 heure(s)               | 1     |
| Le Somaliland, une excep                              | tion africaine il y a 1 jour(s)        | ** 🖯  |
| .a frontière afghano-<br>guerre, clef de la paix il y | pakistanaise, source de<br>a 1 jour(s) | *& 📄  |
| Un seul Etat pour deux ré                             | èves il y a 2 jour(s)                  | ء 🔍   |
|                                                       |                                        |       |

5- En cliquant sur l'icône de partage du widget, il est possible de le partager avec des groupes (classes, matières, etc.) ou avec des personnes d'un de ses réseaux sociaux (voir la fiche 7).